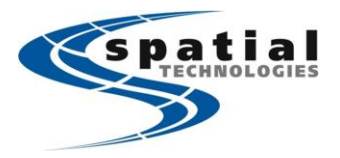

Calgary Office #2, 21 Highfield Circle SE Calgary, Alberta T2G 5N6 Phone: (403) 252-0070 Fax: (403) 259-3992 Edmonton Office 16304 111 Avenue Edmonton, Alberta T5M 4G3 Phone: (780) 486-2111 Fax: (780) 486-2155

Support Toll-free:

(855) 414-9453

Vancouver Office - when it has to be right #10, 3671 Viking Way Richmond, BC V6V-2J5 Phone: (604) 214-9453 Fax: (604) 214-9455

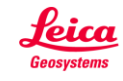

## Using Wi-Fi hotspot to connect Captivate Controller CS20 to the Internet (iPhone)

The process described below only needs to be completed once. Please be aware that some network providers charge an extra data fee for Wi-Fi hotspot. Be sure to check your data plan with your internet provider before tethering/hotspot. Also, different smartphones will inevitably have different interface to set up a hotspot. Please refer to the individual smartphone's steps in doing so.

Note: This functionality can only be available to Leica Captivate v2.13 or higher

| Leica Captivate                                                                                                    | Step By Step                                                                                                    | Iphone                                                                                                    |
|----------------------------------------------------------------------------------------------------|----------------------------------------------------------------------------------------------------|----------------------------------------------------------------------------------------------------|
| Regional     20     00     00     00     00     00     00     00     00     00     00     00     00     00     00     00     00     00     00     00     00     00     00     00     00     00     00     00     00     00     00     00     00     00     00     00     00     00     00     00     00     00     00     00     00     00     00     00     00     00     00     00     00     00     00     00     00     00     00     00     00     00     00     00     00     00     00     00     00     00     00     00     00     00     00     00     00     00     00     00     00     00     00     00     00     00     00     00     00     00     00     00     00     00     00     00     00     00     00     00     00     00     00     00     00     00     00     00     00     00     00     00     00     00     00     00     00     00     00     00     00     00     00     00     00     00                                                                                                    | <ul> <li>On the lphone.</li> <li>Go to settings -&gt; personal hotspot to turn on personal hotspot. Note down the password. Te screen on your lphone should look similar to the one on the right.</li> <li>On the Leica CS20.</li> <li>If already in Captivate, return to the main menu.</li> </ul>                                         | KT, WA 30     1827     1827     1827     1827     182     182     182     182     182     182     182     182     182     182     182     182     182     182     182     182     182     182     182     182     182     182     182     182     182     182     182     182     182     182     182     182     182     182     182     182     182     182     18     182     18     18     18     18     18     18     18     18     18     18     18     18     18     18     18     18     18     18     18     18     18     18     18     18     18     18     18     18     18     18     18     18     18     18     18     18     18     18     18     18     18     18     18     18     18     18     18     18     18     18     18     18     18     18     18     18     18     18     18     18     18     18     18     18     18     18     18     18     18     18     18     18     18     18     18     18     18     18     18     18     18     18     18     18     18     18     18     18     18     18     18     18     18     18     18     18     18     18     18     18     18     18     18     18     18     18     18     18     18     18     18     18     18     18     18     18     18     18     18     18     18     18     18     18     18     18     18     18     18     18     18     18     18     18     18     18     18     18     18     18     18     18     18     18     18     18     18     18     18     18     18     18     18     18     18     18     18     18     18     18     18     18     18     18     18     18     18     18     18     18     18     18     18     18     18     18     18     18     18     18     18     18     18     18     18     18     18     18     18     18     18     18     18     18     18     18     18     18     18     18     18     18     18     18     18     18     18     18     18     18     18     18     18     18     18     18     18     18     18     18     18     18     18     18     18     18     18     18     18     18     18     18     18     18     18     18     18     18     18 |
| OK Page                                                                                                    |                                                                                                    | <ol> <li>On your computer, choose Phone<br/>from the list of horkovic services in<br/>your settings.</li> <li>Enter the password when<br/>prompted.</li> </ol>                                                                                                    |
| Regional     Image: Conditionates     Image: Conditionates       Distance Slope Angle Time Coordinates Language Others Device ID       Temperature     Celsius (°C)     V       Pressure     mbar     V       Velocity unit     Knr/h (kph)     V       Switch WLAN driver     Image: Conditionates     V                                                                                                    | The option to enable the driver can be found in the <b>Regional</b> settings which are available under <b>Settings</b> -> <b>System</b> -> <b>Switch WLAN driver</b> option will need to <b>checked.</b> Once completed, the CS20 will need to be turned off and restarted in order for the new driver to be activated.                     |                                                                                                    |
| TWUJAAD1     Image: Strange of the strange of the stran | Once the CS20 controller has restarted, press 'Fn' then 'F6'<br>on the controller to exit Captivate. You should be in the<br>Microsoft Windows (Embedded) environment<br>Double click the wireless icon of the bottom right corner<br>of the screen.<br>Tab over to the 'Wireless Information' screen and find the<br>hotspot name created. |                                                                                                    |

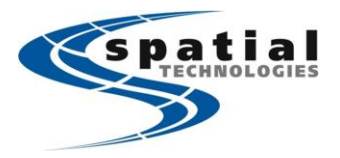

Calgary Office #2, 21 Highfield Circle SE Calgary, Alberta T2G 5N6 Phone: (403) 252-0070 Fax: (403) 259-3992

Edmonton Office 16304 111 Avenue Edmonton, Alberta T5M 4G3 Phone: (780) 486-2111 Fax: (780) 486-2155

Support Toll-free: (855) 414-9453 Vancouver Office - when it has to be right #10, 3671 Viking Way Richmond, BC V6V-2J5 Phone: (604) 214-9453 Fax: (604) 214-9455

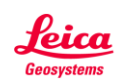

| Wireless Network Properties       ×         Network name (SSID):       spatialquest         This is a computer-to-computer (ad hoc) network; wireless access points are not used         Hidden         This network requires a key for:         Encryption:       AES         Authentication:       WPA2-PSK         Network key:       ×         Key index:       •         The key is provided automotaly         TeEE 802.1X Authentication         Brade 802.1X authentication         Brade 802.1X authentication         Brade 802.1X authentication         Brade 802.1X authentication         OK       Cancel | Ensure that following information are correctly selected and<br>entered into the cells (as shown):<br>Encryption: AES<br>Authentication: WPA2-PSK.<br>Network key: 'your hotspot password'<br>Everything else should be unchecked<br>Press OK to connect to the Iphone Hotspot<br>You will notice that the screen will show the authentication<br>status, then eventually display 'connected to your Iphone'.<br>You now need to uncheck the box 'notify me when new<br>wireless networks are available', then press OK in the top<br>right hand side of the window.<br>The wireless icon will appear in the bottom right corner of<br>the screen. You can click on this, and then go to the 'wireless<br>information' tab if you wish to edit connections.                                                                                                    |                                                                                                    |
|----------------------------------------------------------------------------------------------------|----------------------------------------------------------------------------------------------------|----------------------------------------------------------------------------------------------------|
|                                                                                                    | On the lphone<br>You will notice that a Wi-Fi bar appears below the time<br>indicating an active hotspot, the lphone can now be used<br>normally without affecting the Wi-Fi link with the CS20.<br>On the Leica CS20<br>To return to Captivate, select double tap the Captivate icon<br>from the desktop. The internet will be active automatically<br>(assuming WiFi connection is active).<br>Note: In Captivate, it's also a good idea to make sure that no<br>other Internet connection is active by going through<br>'Settings' -> 'Connections' -> 'All other connections' -> CS<br>internet -> F3 (Edit) -> Ensure that 'Use Internet connection<br>on CS' is unchecked.<br>Using the connection to receive RTK data<br>Go to 'Instrument' -> 'connections' -> 'All other connections',<br>then select the 'GS connections' tab. Select RTK Rover, then<br>F3 'edit', and change the 'connect using' field to 'CS Internet<br>1'. Press OK to finish | NT. VANA       20       0       0       0       0       0       0       0       0       0       0       0       0       0       0       0       0       0       0       0       0       0       0       0       0       0       0       0       0       0       0       0       0       0       0       0       0       0       0       0       0       0       0       0       0       0       0       0       0       0       0       0       0       0       0       0       0       0       0       0       0       0       0       0       0       0       0       0       0       0       0       0       0       0       0       0       0       0       0       0       0       0       0       0       0       0       0       0       0       0       0       0       0       0       0       0       0       0       0       0       0       0       0       0       0       0       0       0       0       0       0       0       0       0       0       0       0       0 |